#### Przemysłowy Sterownik Mikroprocesorowy

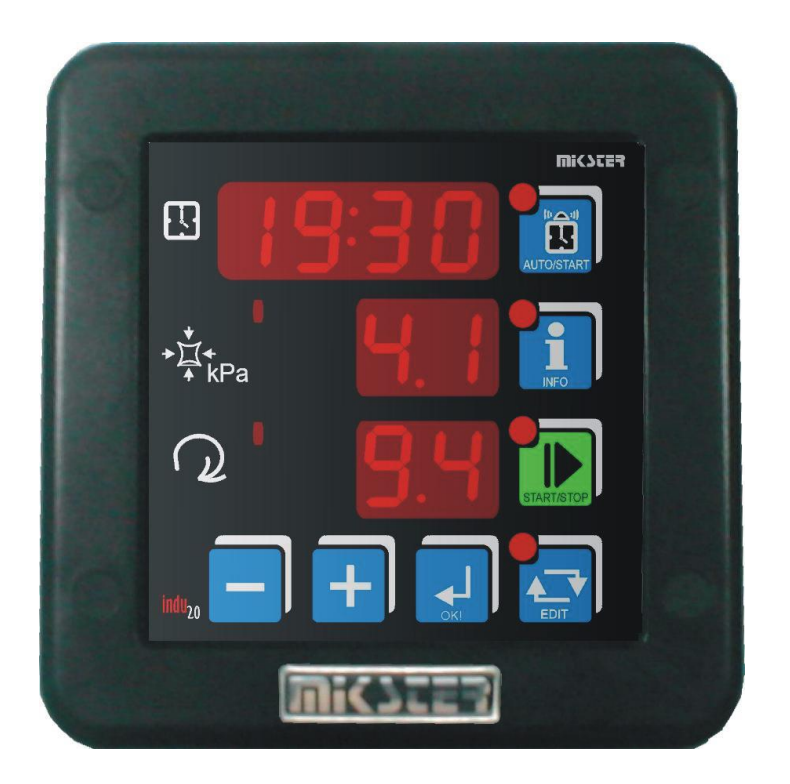

#### INDU-20

Przeznaczenie Masownice próżniowe, mieszałki, systemy kontroli próżni

#### WIK7253.

Sp. z o.o. 41-250 Czeladź ul. Wojkowicka 21 Tel. 32 763– 77– 77, Fax: 32 763 – 75 – 94 www.mikster.pl mikster@mikster.pl

# SPIS TREŚCI

| SPIS TREŚCI                                | 2   |
|--------------------------------------------|-----|
| URUCHOMIENIE                               | . 4 |
| PANEL OPERATORSKI                          | . 4 |
| TRYB INFO                                  | 5   |
| TRYB AUTOSTARTU                            | 5   |
| TRYB START                                 | 6   |
| FUNKCJE PRZYPISANE PRZEKAŹNIKOM            | .7  |
| REGULATOR "DOCHODZENIA TEMPERATURY"        | 7   |
| Rys. 1.3                                   | . 7 |
| DOBÓR NASTAW REGULATORA PID                | 8   |
| FUNKCJE SERWISOWE DOSTĘPNE DLA UŻYTKOWNIKA | 9   |
| ALARMY                                     | 10  |
| SETUP STEROWNIKA 1                         | 10  |
| PRZYKŁADOWA APLIKACJA* 1                   | 14  |
| NOTATKI1                                   | 15  |
| NOTATKI1                                   | 16  |
| NOTATKI1                                   | 17  |

#### DANE TECHNICZNE

- 1 wejście analogowe PT-100 (PT-500, PT1000)
- zakres pomiaru temperatury: -30.. +400 °C (rozdzielczość 0.1 °C)
- 4 wyjścia przekaźnikowe
- 1 wyjście analogowe (0,4..20 mA)
- 1 x RS-485 komunikacja z komputerem PC
- 2 wejścia kontrolne (sygnalizacja alarmu lub blokada klawiatury)
- Zasilanie 230 opcja: (110)(24) ± 10% VAC
- Pobór mocy 3 W
- Stopień ochrony IP65 (od frontu)
- Temperatura pracy -10 °C .. +55 °C
- Temperatura składowania –15 °C .. +60 °C
- Wymiary obudowy 134x134x65 mm
- Otwór montażowy 90x90 mm
- Wewnętrzny czujnik próżni

AUTOSTART: wg RTC z możliwością zaprogramowania wyprzedzenia załączenia sterownika do 10 dni

Rodzaj regulacji dla temperatury: 2 typy regulatora dwustanowego i regulator PID

Zakończenie procesu zależne od zadanego czasu lub ręczne.

Rejestracja wartości zadanych oraz zmierzonych ok. 100000 rejestracji\*.

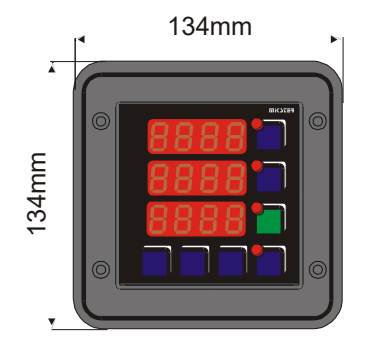

65mm

Rys. 1.0 Otwór montażowy 90x90mm.

\* moduł rejestrujący w wersji R

#### URUCHOMIENIE

Po podłączeniu do sieci sterownik uruchamia się automatycznie. Po wyświetleniu napisu powitalnego wyświetlana jest kolejno: aktualna godzina i minuta, pomiar na kanale 1 – pomiar próżni w procentach, zadana wartość prędkości obrotowej bębna. W przypadku wyświetlania trzech poziomych kresek na wyświetlaczu sterownik sygnalizuje brak lub uszkodzenie elementu pomiarowego. Diody przy klawiszach sygnalizują odpowiedni stan urządzenia (np. tryb edycji lub autostartu). Poziome kreski po lewej stronie wyświetlanej wartości mierzonej sygnalizują stan pracy regulatora: wysterowanie wyjścia sygnalizuje zapalenie się diody. Diody na klawiszach sygnalizują stan pracy sterownika. Możliwe sygnalizowane tryby pracy to AUTOSTART, START, INFO i tryb EDYCJI. W trybie STOP po zakończeniu trybu START na wyświetlaczu zamiast godziny i minuty wyświetlany jest napis "STOP".

UWAGA: W przypadku zaniku zasilania sterownik zapamiętuje aktualny tryb pracy i po ponownym jego zasileniu wraca do tego trybu pracy (chyba ze minął czas zadany w komórce 48 Setup).

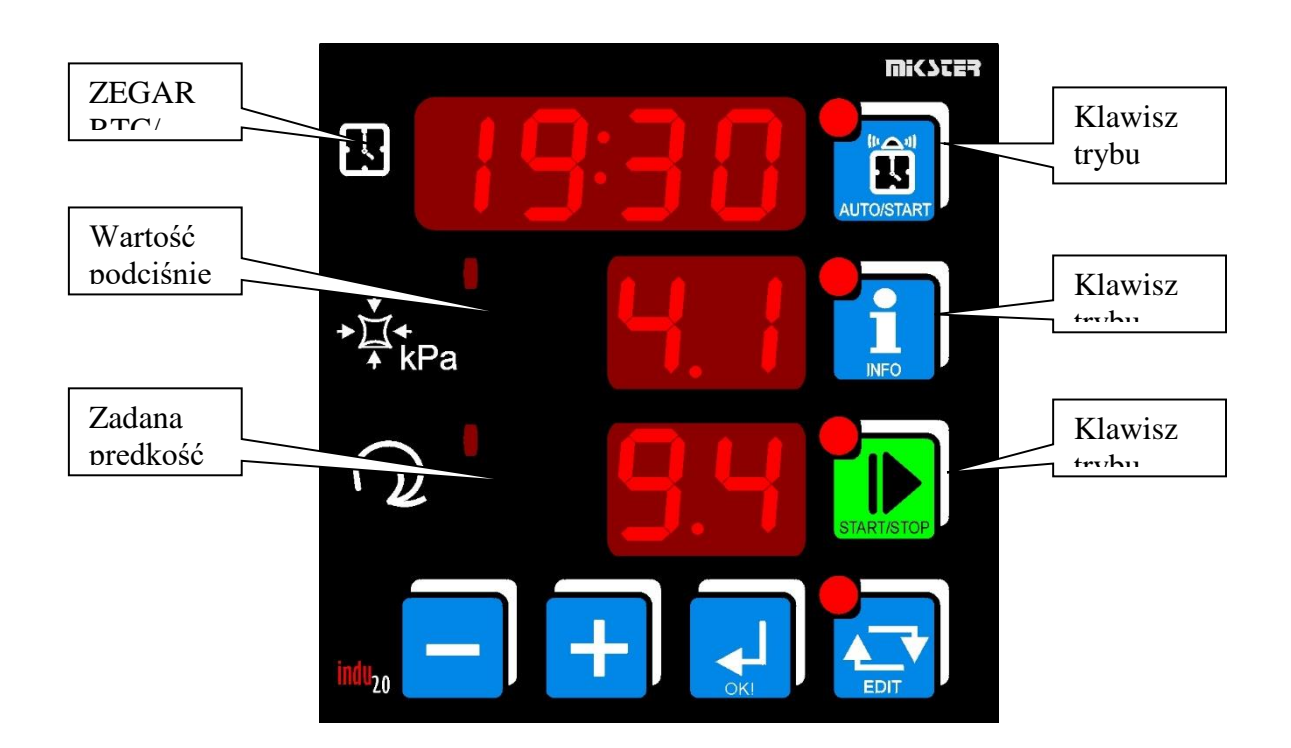

## PANEL OPERATORSKI

Rys. 1.1 Panel operatorski

#### 1. TRYB EDIT - ZMIANA WARTOŚCI ZADANYCH

1.1 Tryb pracy "bez programów" setup F88=0.

Aby przejść w tryb edycji parametrów zadanych procesu należy:

- nacisnąć klawisz . Pulsuje dioda na klawiszu.

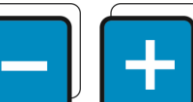

ustawić wartości parametrów zadanych kolejno

- czas trwania trybu START (ilość godzin : ilość minut)
- podciśnienie zadane
- zadana prędkość obrotowa

Akceptacja parametru oraz przejście do edycji następnego następuje poprzez naciśnięcie

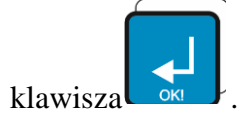

- Klawiszami

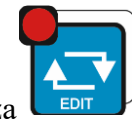

Wyjście z trybu edycji po ponownym naciśnięciu klawisza

1.2 Tryb pracy "z programami" setup F88=1

Aby przejść w tryb edycji parametrów zapisanych w pamięci sterownika pod kolejnymi numerami programów należy:

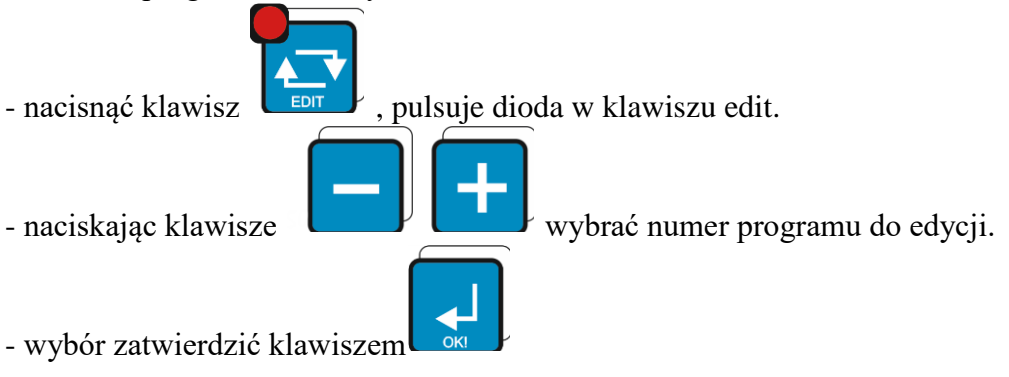

Aby wyjść z tryby wyboru programu należy nacisnąć klawisz

Po zatwierdzeniu numeru programu do edycji należy postępować analogicznie jak pkt 1.1

spowoduje wyświetlenie informacji w

#### 2. TRYB INFO

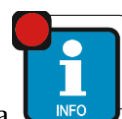

Jednorazowe naciśnięcie klawisza zależności od trybu pracy sterownika:

Dla trybu AUTOSTART

W zależności od parametru w komórce 47 Setup:

Przy wyborze HMD – godzina, minuta i opóźnienie dobowe, o której START Przy wyborze HM – ilość godzin i minut do trybu START

Następne informacje są jednakowe dla wszystkich trybów:

- pomiar temperatury : na górnym wyświetlaczu wyświetlony jest aktualny pomiar temperatury na kanale 1, na dolnym napis TE
- na górnym wyświetlaczu wyświetlony jest napis PSET, na środkowym zadane podciśnienie, poniżej prędkość obrotową bębna
- aktualna data: począwszy od górnego wyświetlacza wypisany jest rok, miesiąc i dzień
- aktualny czas: począwszy od górnego wyświetlacza wypisane są godzina, minuta i sekunda

Zmiana informacji na następną (poprzednią) realizowana jest klawiszami

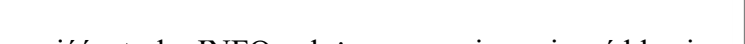

Aby wyjść z trybu INFO należy ponownie nacisnąć klawisz

## 3. TRYB AUTOSTARTU

Tryb autostartu stosowany jest do załączenia trybu START z opóźnieniem czasowym.

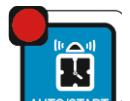

Przyciśnięcie klawisza spowoduje przejście do edycji parametrów tego trybu. Są możliwe dwa tryby zadawania momentu AUTOSTARTU sterownika:

1. Uruchomienie o określonej godzinie i minucie z możliwością zadania dodatkowo opóźnienia dobowego (F47 SETUP - HMD).

2. Uruchomienie po odliczeniu określonej liczby godzin i minut (F47 SETUP - HM) Aby wyłączyć tryb AUTOSTART należy ponownie nacisnąć klawisz AUTO/START. Istnieje możliwość natychmiastowego przejścia z trybu AUTOSTART do START. W tym celu należy nacisnąć jednokrotnie klawisz START.

Aby ustawić parametry trybu autostart należy:

ustawić wartości parametrów AUTOSTART

3.1 Tryb pracy "bez programów" setup F88=0.

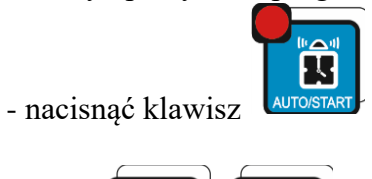

- Klawiszami

- Kolejno gdy (F47=HMD)
- Godzina autostartu
- Minuta autostartu
- Opóźnienie dobowe

Kolejno gdy (F47=HM)

- Liczba godzin do autostartu
- Liczba minut do autostartu \_

Akceptacja parametru oraz przejście do edycji następnego następuje poprzez naciśnięcie

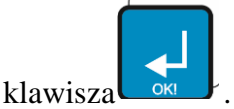

Aktywacja AUTOSTARTU następuje poprzez naciśniecie klawisza Tryb autostart jest sygnalizowane poprzez pulsowanie diod wklawiszach START/STOP oraz AUTUISTART.

Wyjście z trybu autostart następuje klawiszem

3.2 Tryb pracy "z programami" setup F88=1.

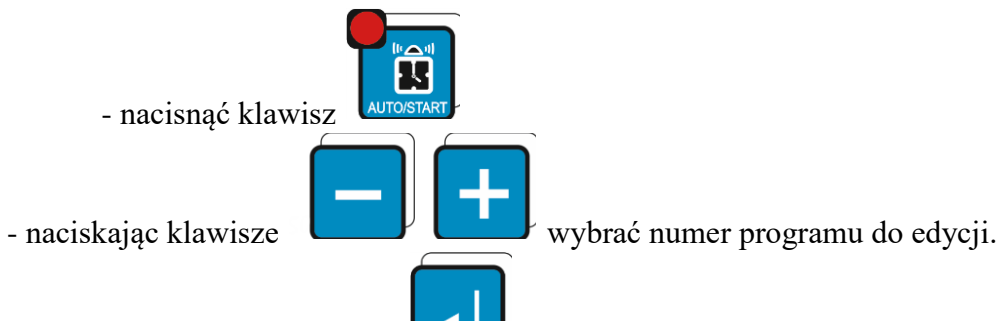

- wybór zatwierdzić klawiszem

Dalej postępować zgodnie z punktem 3.

7

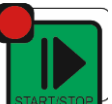

#### 4. TRYB START

Po ustawieniu parametrów zadanych (patrz TRYB EDIT - ZMIANA WARTOŚCI ZADANYCH) można rozpocząć proces, czyli wprowadzić sterownik w tryb START. W trybie "bez programów" rozpoczęcie oraz zakończenie trybu START następuje po

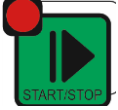

naciśnięciu klawisza

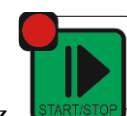

W trybie "z programami " po naciśnięciu klawisz

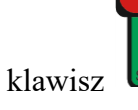

hależy klawiszami

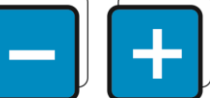

podać numer programu do startu.

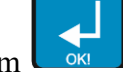

Wybór należy zatwierdzić klawiszem 🗖

Dla typowych ustawień sterownika po przejściu w tryb START zostają aktywowane regulatory oraz zostaje rozpoczęte odliczanie czasu procesu.

Na wyświetlaczu jest wyświetlona ilość godzin i minut, jakie pozostały do zakończenia procesu.

Zakończenie procesu sygnalizowane jest wewnętrznym sygnalizatorem dźwiękowym wewnątrz sterownika oraz wysterowanie wyjścia przekaźnikowego REL5 (chyba ze jest on zadeklarowany w komórce SF81 Setup jako regulator temperatury). Jeżeli w komórce SF81 jest ustawiona wartość 2 to przekaźniki REL4, REL5 pracują w trybie PRAWE LEWE obroty.

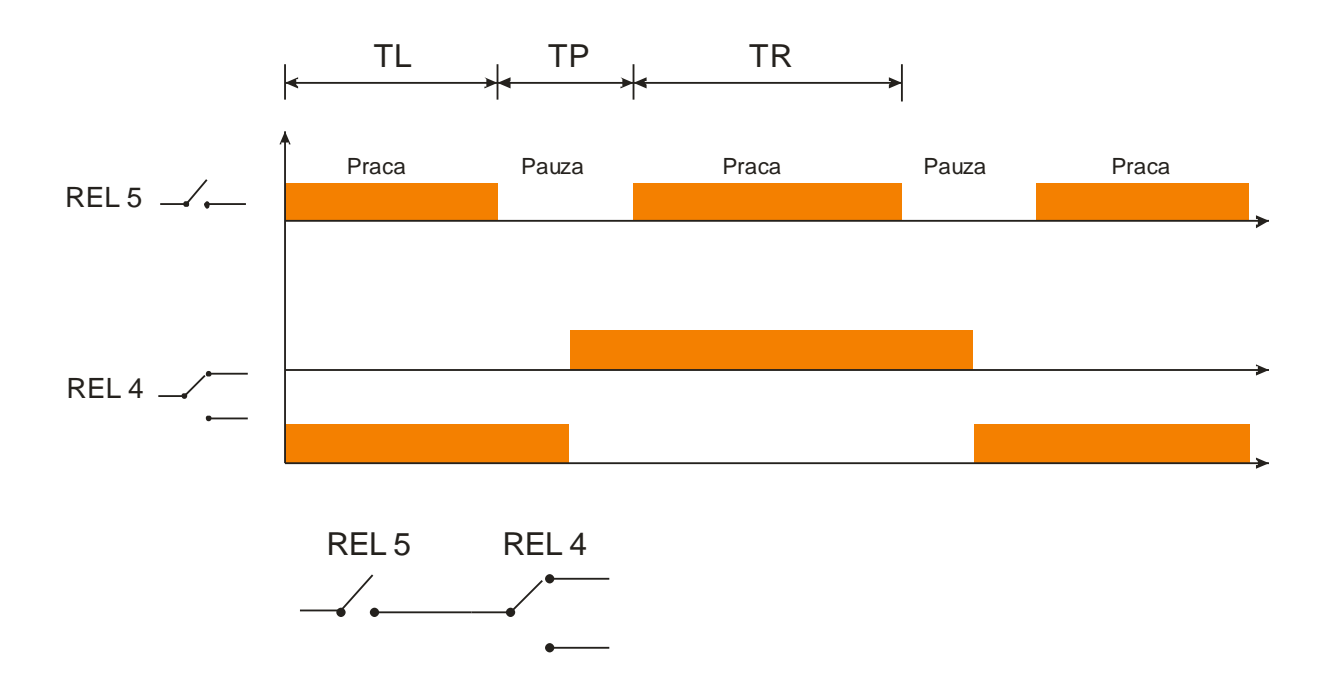

#### Rys1.2

SF81 → 2 → gdy 2 to REL4 i REL5 realizuje funkcje, które obrazują wykres.
SF75 TL - czas załączenia przekaźnika obroty LEWO (default = 10sek.)
SF76 TR - czas załączenia przekaźnika obroty PRAWO (default = 10sek.)
SF77 TP - czas pauzy (default = 20sek)

Aby wyłączyć sygnał dźwiękowy należy nacisnąć klawisz OK.

### FUNKCJE PRZYPISANE PRZEKAŹNIKOM

- **REL 2**: odpowiada za podwyższanie podciśnienia, wysterowanie pompy (regulator: histereza prosta)
- **REL 3**: odpowiada za obniżanie podciśnienia (regulator: histereza odwrócona) Wysterowanie zaworu zapowietrzającego
- **REL 4**: wysterowany w trybie START
- **REL 5**: regulacja temperatury, sygnalizacja sytuacji alarmowej, prawe lewe obroty.

#### **REGULATOR "DOCHODZENIA TEMPERATURY"**

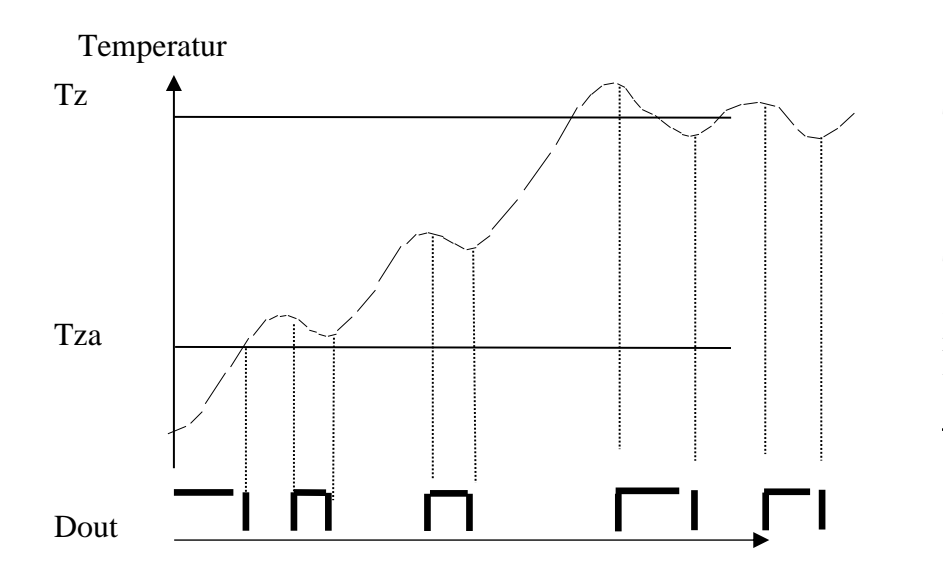

Opis parametrów

Tz – temperatura zadana

Tza – temperatura zadziałania regulatora; do tej temperatury wyjście jest wysterowane (grzanie). Po

Rys. 1.3

### DOBÓR NASTAW REGULATORA PID

Aby uzyskać dostęp do nastaw regulatora PID sprzęgniętego z danym kanałem pomiarowym należy nacisnąć i trzymać klawisz MINUS, a następnie klawisz INFO. Jeżeli wybrany jest regulator temperatury na przekaźniku REL 5 to na górnym wyświetlaczu pojawi się napis informujący możliwości strojenia regulatora – należy nacisnąć klawisz OK. Na środkowym wyświetlaczu dokonuje się edycji wybranego parametru (pulsująca wartość).Zwiększanie wartości danego parametru klawiszem PLUS, zmniejszanie MINUS. Przejście do następnego parametru oraz zatwierdzenie zmian za pomocą klawisza OK. Wyjście z trybu edycji klawiszem EDIT.

Regulacja odbywa się w oparciu o:

- To okres próbkowania
- Pr-wzmocnienie członu proporcjonalnego
- Ti stała całkowania (czas zdwojenia)
- Td stała różniczkowania (czas wyprzedzenia)
- TS-temperatura zadana

Wpisanie wartości 0 dla członu różniczkującego lub całkującego spowoduje wyłączenie tego członu. Dzięki temu możliwe jest uzyskanie dowolnego algorytmu regulacji.

#### FUNKCJE SERWISOWE DOSTĘPNE DLA UŻYTKOWNIKA

| Nr komórki | Opis                                                        |  |  |  |
|------------|-------------------------------------------------------------|--|--|--|
| F0         | Ustawienia zegara czasu rzeczywistego.                      |  |  |  |
|            | Klawiszem OK. przechodzi się do następnego parametru.       |  |  |  |
| F1         | Zmiana kodu dostępu do funkcji użytkownika                  |  |  |  |
|            | Zakres 09999                                                |  |  |  |
|            | Dla wartości 0 – wyłączone sprawdzanie kodu dostępu         |  |  |  |
| F2         | Informacja o aktualnej wersji oprogramowania                |  |  |  |
| F3         | Włączenie / wyłączenie kliku klawiatury<br>OFE – wyłaczenie |  |  |  |
|            | ON – właczenie                                              |  |  |  |
|            |                                                             |  |  |  |

Aby wejść w tryb użytkownika należy nacisnąć i trzymać klawisz MINUS, nacisnąć i trzymać klawisz PLUS. Powyższe funkcje są dostępne po podaniu kodu dostępu. Kod dostępu

wprowadza się klawiszami

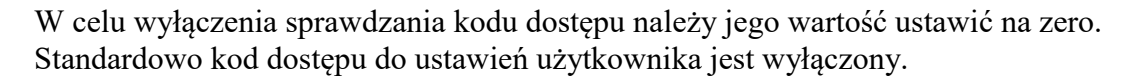

### ALARMY

Sterownik INDU 20 sygnalizuje 11 zdarzeń alarmowych:

- Err 1 Uszkodzenie wewnętrznego czujnika podciśnienia
- Err 2 Uszkodzenie lub brak elementu pomiarowego na kanale 1 (temperatura)
- Err 3
- Err 4 Przekroczone dopuszczalne MAX podciśnienie
- Err 5 Przekroczona dopuszczalna MAX temperatura
- Err 6
- Err 7 Przekroczone dopuszczalne MIN podciśnienie
- Err 8 Przekroczona dopuszczalna MIN temperatura
- Err 9
- Err 10 Alarm z wejścia kontrolnego 1
- Err 11 Alarm z wejścia kontrolnego 2

W celu aktywowania alarmów należy w pierwszej kolejności dobrać czas do zadziałania alarmu [sekundy] w SETUP (komórki 71..73), a następnie aktywować wybrane alarmy w SETUP (komórki 60..70).

Alarmy sygnalizowane są wypisaniem na wyświetlaczu sterownika napisu Err z numerem alarmu, włączenie wewnętrznego buczka i przy wyborze w Setup w komórce 81 pracy przekaźnika REL 5 jako sygnalizacji alarmów, wysterowanie tego wyjścia.

Wystąpienie Alarmu należy potwierdzić klawiszem OK. Jeżeli przyczyna wystąpienia alarmu nie została usunięta sterownik po upływie opóźnienia zadziałania danego alarmu ponownie zasygnalizuje alarm.

## SETUP STEROWNIKA

Aby wejść do SETUP należy nacisnąć i trzymać klawisz MINUS a następnie nacisnąć klawisz EDIT. Po podaniu kodu dostępu można dokonywać korekty parametrów sterownika.

| N<br>R | WARTOŚĆ<br>DOMYŚLNA | ZAKRES | OPIS                                                                                                    |
|--------|---------------------|--------|----------------------------------------------------------------------------------------------------|
| 0      | 1                   | 099    | Adres w sieci MODBUS                                                                                         |
| 1      | 0                   | 04     | Prędkość transmisji<br>0 – 9600<br>1 – 19200<br>2 – 38400<br>3 – 57600<br>4 – 115200                         |
| 2      | 1                   | 012    | Typ wejścia pomiarowego dla kanału 1<br>0 – PT-500<br>1 – PT-100<br>2 – PT1000<br>3 – 020 mA*<br>4 – 420 mA* |

|     |           |          | 5 – termopara s**                                             |
|-----|-----------|----------|---------------------------------------------------------------|
|     |           |          | 6 – termopara b**                                             |
|     |           |          | 7 – termopara r**                                             |
|     |           |          | 8 – termopara t**                                             |
|     |           |          | 9 – termopara i**                                             |
|     |           |          | 10 – termopara e**                                            |
|     |           |          | 11 – termopara k**                                            |
|     |           |          | $12 - termopara n^{**}$                                       |
|     |           |          | * wersia z weiściami pradowymi                                |
|     |           |          | ** wersja z obsługa termonar                                  |
| 3   |           |          | wersja z obsidgą termopai                                     |
| 1   |           |          |                                                               |
| 4   | -         |          | Wartość odpowiadająca 0 mA dla kanału 1                       |
| 5   | 0         | -99,0    | dia 0, 20 mA                                                  |
|     | 400       | 999°C    | ula U20 IIIA                                                  |
| 6   | 100       | -99,0    | vvartosc odpowiadająca 20 mA dia kanału 1                     |
|     |           | 999°C    | dla 020 mA                                                    |
| 7   | -         | -        | -                                                             |
| 8   | -         | -        | -                                                             |
| 9   | -         | -        | -                                                             |
| 10  | -         | -        | -                                                             |
| 11  | 0         | -99,0    | Wartość odpowiadająca 4 mA dla kanału 1                       |
|     |           | 999°C    | dla 420 mA                                                    |
| 12  | 100       | -99,0    | Wartość odpowiadająca 20 mA dla kanału 1                      |
|     |           | 999°C    | dla 420 mA                                                    |
| 13  | -         | -        | -                                                             |
| 14  | -         | -        | -                                                             |
| 15  | -         | -        | -                                                             |
| 16  |           | -        | -                                                             |
| 17  | 0         | -20      | Korekta wskazań temperatury dla kanału 1                      |
|     | Ū         | 20°C     |                                                               |
| 18  |           | - 20 0   | -                                                             |
| 10  |           |          | _                                                             |
| 20  | On        | On/Off   | Działanie regulatora podciśnienia                             |
| 20  | OII       |          |                                                               |
|     |           |          | OII- Zawsze                                                   |
| 21  | <u>On</u> | On / Off |                                                               |
| 21  | UI        |          |                                                               |
|     |           |          | OII- Zawsze                                                   |
| 22  |           |          | UN-LYIKO GUY LIYD START                                       |
| 22  | -         | -        |                                                               |
| 23  | U         | 099%     | Ivajmniejsza wartosc podcisnienia jaką może                   |
| 0.4 | 00        | 0.000/   |                                                               |
| 24  | 99        | 099%     | Największa wartosc podcisnienia jaką może<br>zadać użvtkownik |
| 25  | -         | -        | -                                                             |
| 26  | -         | -        | -                                                             |
| 27  | -         | -        | -                                                             |
| 28  | -         | -        | -                                                             |
| 20  | 1         | 03       | Regulator temperatury REG 3 podniety pod                      |
| 23  | I         | 00       | przekaźnik REL 5                                              |

|            |      |         | 0 – histereza prosta                        |
|------------|------|---------|---------------------------------------------|
|            |      |         | 1 – histereza odwrócona                     |
|            |      |         | 2 – histereza dochodząca                    |
|            |      |         | 3 – PID                                     |
| 30         | -    | -       | -                                           |
| 31         | 1    | 0 5     | Histereza dolna dla regulatora REG 1        |
| 01         | · ·  | 00      | nodnjetego do REL 2                         |
| 22         | 0    | 0 5     | Historeza delha dla regulatora REC 2        |
| 52         | 0    | 05      |                                             |
| 00         |      |         |                                             |
| 33         | 1    | 05      | Histereza dolha dia regulatora REG 3        |
|            |      |         | podpiętego do REL 5                         |
| 34         | -    | -       | -                                           |
| 35         | 0    | 05      | Histereza górna dla regulatora REG 1        |
|            |      |         | podpietego do REL 2                         |
| 36         | 1    | 05      | Histereza górna dla regulatora REG 2        |
| •••        | -    | ••      | podpietego do REL 3                         |
| 37         | 1    | 0 5     | Historeza dórna dla regulatora REC 3        |
| 57         | I    | 05      | nodnjotogo do PEL 5                         |
| 20         | 5000 |         |                                             |
| 38         | 50°C | -       | i emperatura zadana                         |
|            |      | 99999°  |                                             |
|            |      | C       |                                             |
| 39         | -    | -       | -                                           |
| 40         | -    | -       | -                                           |
| 41         | 20°C | 0 99°C  | Temperatura zadziałania (Tza) regulatora    |
|            | 20 0 | 000 0   | REG 3 podpietego do REL 5 dla algorytmu     |
|            |      |         | dochodzenia temperatury"                    |
| 12         |      |         |                                             |
| 42         | -    | -       | -                                           |
| 43         | -    | -       | -                                           |
| 44         | 1    | 0100 s  | Opoznienie [sekundy] zadziałania regulatora |
|            |      |         | REG 3                                       |
|            |      |         | podpiętego do REL 5                         |
| 45         | -    | -       | -                                           |
| 46         | 1    | 01      | Rejestracja                                 |
|            |      |         | 0 – rejestracja ciagła                      |
|            |      |         | 1 – rejestracia tylko w trybie              |
|            |      |         | START                                       |
| <i>Δ</i> 7 | HMD  |         | Format parametrów trybu ALITOSTART          |
| -1         |      | нм      | HMD – godzina, minuta i opóźnienie          |
|            |      | 1 11 11 | dobowo o któroj START                       |
|            |      |         |                                             |
|            |      |         |                                             |
|            |      |         | HIVI – IIOSC godzin i minut do trybu        |
|            |      |         | START                                       |
| 48         | 5    | 010     | Maksymalny czas w godz. po którym (po       |
|            |      | godz    | zaniku zasilania) sterownik nie wraca do    |
|            |      |         | trybu START                                 |
| 49         | 1    | 1360    | Częstotliwość rejestracji pomiarów          |
|            |      | min     |                                             |
| 50         | 1    | 1360    | Czestotliwość reiestracii alarmów           |
|            | -    | min     |                                             |

| 51 | ۵°      | °C / F   | Jednostka temperatury                            |
|----|---------|----------|--------------------------------------------------|
| 52 | 1 [min] | 099      | Czas trwania sygnału dźwiękowego.                |
|    |         | [min]    | Uwaga! Gdy wpisana wartość 0 kasowanie           |
|    |         | _        | sygnału                                          |
|    |         |          | Klawiszem OK.!                                   |
| 53 | 1       | 01       | Tryb pracy wyjścia alarmowego                    |
|    |         |          | 0 – sygnał przerywany                            |
|    |         |          | 1 – sygnał ciągły                                |
| 54 | 99      | 099%     | Maksymalne dopuszczalne podciśnienie             |
|    |         |          | (alarmowe)                                       |
| 55 | 150°C   | -99      | Maksymalna dopuszczalna temperatury              |
|    |         | 999°C    | (alarmowa)                                       |
| 56 | -       | -        | -                                                |
| 57 | 0       | 099%     | Minimalne dopuszczalne podciśnienie              |
|    |         |          | (alarmowe)                                       |
| 58 | -99°C   | -99      | Minimalna dopuszczalna temperatura               |
|    |         | 999°C    | (alarmowa)                                       |
| 59 | -       | -        | -                                                |
| 60 | Off     | On / Off | Aktywacja alarmu uszkodzony czujnik              |
|    |         |          | podciśnienia                                     |
| 61 | Off     | On / Off | Aktywacja alarmu uszkodzony czujnik              |
|    |         |          | temperatury                                      |
| 62 | -       | -        | -                                                |
| 63 | Off     | On / Off | Aktywacja alarmu przekr. Max podciśnienie        |
| 64 | Off     | On / Off | Aktywacia alarmu przekr. Max temperatura         |
| 65 | -       | -        | -                                                |
| 66 | Off     | On / Off | Aktywacia alarmu przekr. Min podciśnienie        |
| 67 | Off     | On / Off | Aktywacja alarmu, przekr. Min temperatura        |
| 68 | -       | -        | -                                                |
| 69 | 0       | 04       | Obsługa wejścia kontrolnego 1                    |
|    | ·       | •        | 0 - alarm wyłączony                              |
|    |         |          | 1 - alarm gdy zwarte wejścia 6-8                 |
|    |         |          | 2 - alarm gdy rozwarte wejścia 6-8               |
|    |         |          | 3 - blokowanie klawiatury gdy zwarte             |
|    |         |          | wejścia 6-8                                      |
|    |         |          | 4 - blokowanie klawiatury gdy rozwarte           |
|    |         |          | wejścia 6-8                                      |
| 70 | 0       | 04       | Obsługa wejścia kontrolnego 2                    |
|    |         |          | 0 - alarm wyłączony                              |
|    |         |          | 1 - alarm gdy zwarte wejścia 7-8                 |
|    |         |          | 2 - alarm gdy rozwarte wejścia 7-8               |
|    |         |          | 3 - blokowanie klawiatury gdy zwarte wejścia 7-8 |
|    |         |          | 4 - biokowanie klawiatury gdy rozwane            |
| 74 | 60      | 0.000    | WEJSUIA /-O                                      |
| 71 | 60      | 0999     |                                                  |
| 70 | 00      | Sek      | uszkodzone czujniki.                             |
| 12 | 60      | 0999     | Cas opoznienia sygnalizacji alarmu gdy           |
| 70 | 00      | Sek      | przekroczone dopuszczalne nastawy.               |
| 73 | 60      | 0999     | Czas opoznienia sygnalizacji alarmu gdy          |
|    |         | Sek      | alarm na wejsclach kontrolnych.                  |

Instrukcja obsługi 'INDU-20' v.1,4

| 74  | 0   | 09999  | Zmiana kodu dostępu do SETUP                |
|-----|-----|--------|---------------------------------------------|
|     |     |        | Wartość 0 – sprawdzanie kodu wyłączone      |
| 75  | 10  | 09999  | czas załączenia przekaźnika obroty LEWO     |
|     |     |        | (default = 10sek.)                          |
| 76  | 10  | 09999  | czas załączenia przekaźnika obroty PRAWO    |
|     |     |        | (default = 10sek.)                          |
| 77  | 20  | 09999  | czas pauzy (default = 20sek)                |
| 78  | -   | -      | -                                           |
| 79  | 1   | -99100 | Offset podciśnienia dla regulatora REG 1    |
|     |     |        | podpiętego pod REL2                         |
| 80  | 99  | 099    | Wartość ustawianej prędkości odpowiadająca  |
|     |     |        | 20mA na wyjściu prądowym                    |
| 81  | 0   | 02     | Tryb pracy przekaźnika REL5 :               |
|     |     |        | 0 - sygnalizacja alarmów,                   |
|     |     |        | 1 - regulator temperatury REG 3,            |
|     |     |        | 2 - przekaźniki REL4, REL5 pracują w trybie |
|     |     |        | PRAWE LEWE obroty. (rys.1.2 str.6)          |
| 82  | 1   | 01     | Reakcja na alarm: uszkodzone czujniki       |
|     |     |        | pomiarowe                                   |
|     |     |        | 0: sygnalizacja, 1: stop procesu            |
| 83  | 1   | 01     | Reakcja na alarm: przekroczone nastawy      |
| 0.4 | 4   | 0.4    | 0: sygnalizacja, 1: stop procesu            |
| 84  | 1   | 01     | Reakcja na alarm z wejscia kontrolnego      |
| 05  | 0   | 0.4    | 0: sygnalizacja, 1: stop procesu            |
| 85  | 0   | 01     | i yp wyjscia prądowego:                     |
|     |     |        | 0: 020 mA                                   |
| 00  | 4   | 0.1    | 1: 420 MA                                   |
| 80  | l l | 01     | Stan wyjscia przekaznikowego REL3           |
|     |     |        | (zawor zapowietrzający) gdy sterownik       |
|     |     |        | nie znajduje się w trybie START             |
|     |     |        | 0: REL3 niewysterowany                      |
|     |     |        |                                             |
| 97  | 0   | 0.1    | Idnostka czasu procesu                      |
| 07  | U   | 01     | 0 - adzina : minuta HH-MM                   |
|     |     |        | 1 minuta : cokunda MM:SS                    |
| QQ  | 0   | 0 1    |                                             |
| 00  | 0   | 01     | Ω- bez programów"                           |
|     |     |        | 1- z programami"                            |
| 1 1 |     |        | i "z programanni                            |

### PRZYKŁADOWA APLIKACJA\*

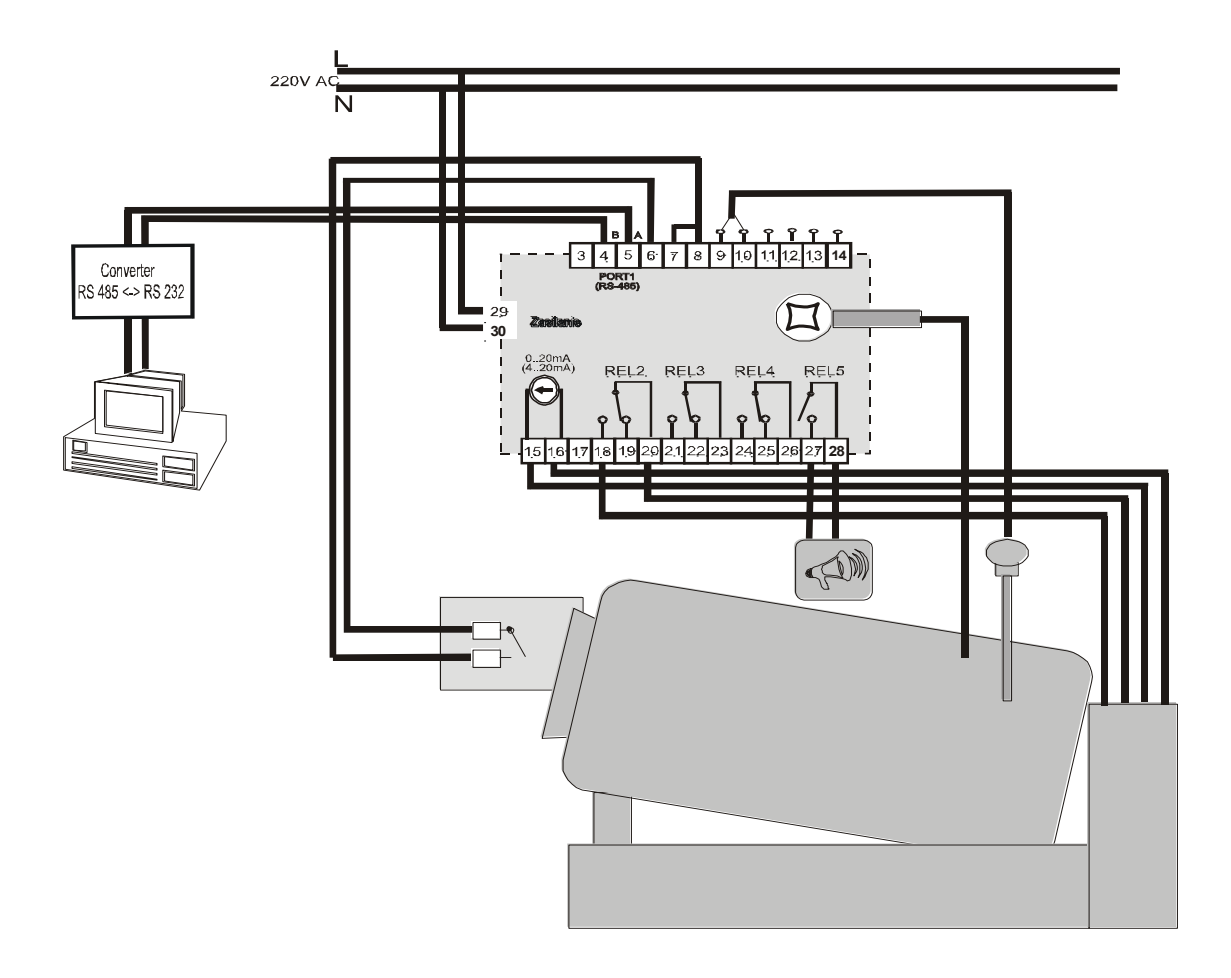

Rys. 1.4

\* przykład aplikacji należy traktować poglądowo i nie może być w całości lub części traktowany jako projekt układu sterowania

# NOTATKI

## NOTATKI

## NOTATKI